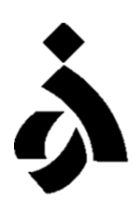

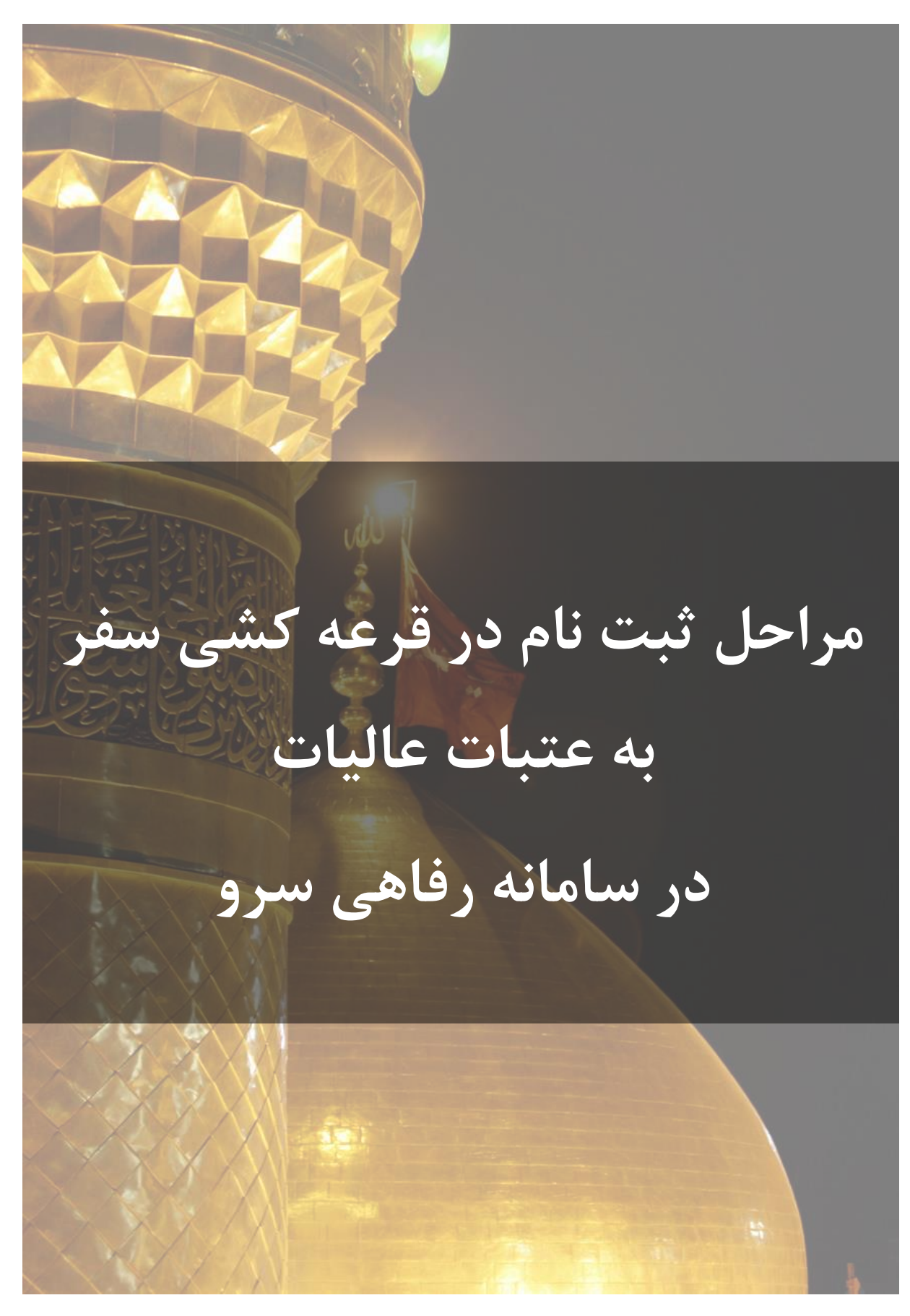

مدیریت امور اداری و پشتیبانی دانشگاه الزهرا — اداره رفاه بهار ۱۴۰۴ • ابتدا به آدرس <u>https://sarv.alzahra.ac.ir</u> مراجعه کرده و بر روی گزینه **ورود** کلیک نمایید.

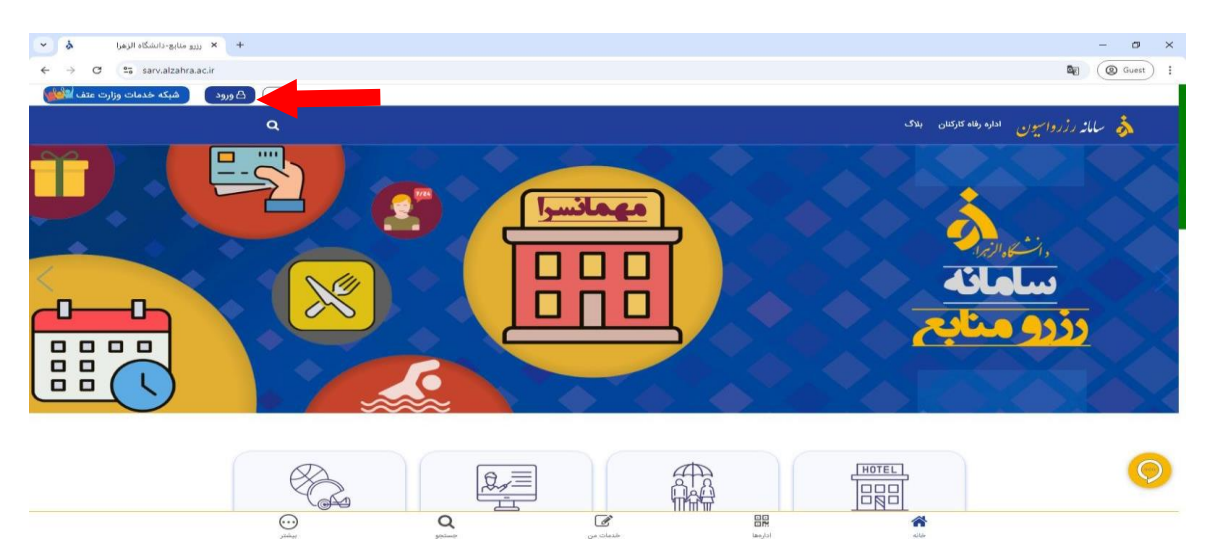

ایکون آدمک کیلیک نمائید در روی آیکون آدمک کیلیک نمائید 🛠 🔹

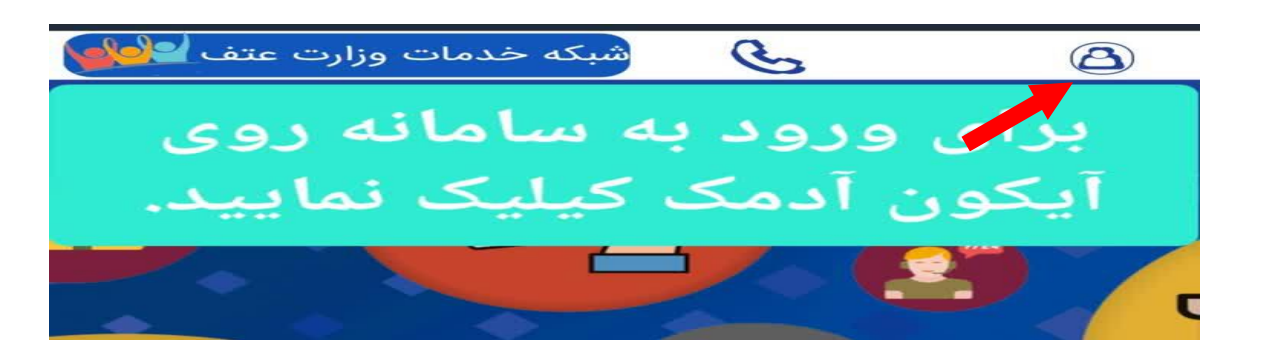

۰ نام کاربری و کلمه عبور که به طور پیش فرض، <mark>کدملی</mark> متقاضی میباشد را درج نموده و بر روی دکمه **ورود**. کلیک نمایید.

| → C S sarv.alzahra.ac.ir/Login.aspx |                                                                                                    | ( @ Guest ) |
|-------------------------------------|----------------------------------------------------------------------------------------------------|-------------|
|                                     |                                                                                                    |             |
|                                     | (کلیس ۲۷۱)<br>ارو مانوع-دانشگاه ازمرا<br>ارم کاردی<br>وازه عبور<br>ارم مانور بسیار<br>ورو<br>ورو         |             |
|                                     | ورود ژبیت تام از طریق دولت من<br>عضو تیستید؟ تبت نام<br>فراموشی گذرواژه نام کاربری ایسان ، شماره، همرانه |             |
|                                     | (وارگمت به سخته العلی)                                                                                   |             |
|                                     | Copyright #2 1390-1403 by Tilda Group                                                                    |             |

|                                                                                                    |                                                            |                                                                                 | س                                                                                              |
|----------------------------------------------------------------------------------------------------|------------------------------------------------------------|---------------------------------------------------------------------------------|------------------------------------------------------------------------------------------------|
|                                                                                                    | <b>کار کنان</b> را انتخاب نمایید.                          | ز قسمت میزکار، <b>اداره رفاه</b>                                                | ۱. از                                                                                          |
| ۲         ۲         ۲         ۲         ۲           ۲         ۲         ۲         ۲         ۲         ۲         ۲         ۲         ۲         ۲         ۲         ۲         ۲         ۲         ۲         ۲         ۲         ۲         ۲         ۲         ۲         ۲         ۲         ۲         ۲         ۲         ۲         ۲         ۲         ۲         ۲         ۲         ۲         ۲         ۲         ۲         ۲         ۲         ۲         ۲         ۲         ۲         ۲         ۲         ۲         ۲         ۲         ۲         ۲         ۲         ۲         ۲         ۲         ۲         ۲         ۲         ۲         ۲         ۲         ۲         ۲         ۲         ۲         ۲         ۲         ۲         ۲         ۲         ۲         ۲         ۲         ۲         ۲         ۲         ۲         ۲         ۲         ۲         ۲         ۲         ۲         ۲         ۲         ۲         ۲         ۲         ۲         ۲         ۲         ۲         ۲         ۲         ۲         ۲         ۲         ۲         ۲         ۲         ۲         ۲         ۲ |                                                            | لزهرا                                                                           | <ul> <li>- ۲ ×</li> <li>() Guest :</li> <li>() () () () () () () () () () () () () (</li></ul> |
| ن<br>دینه کلوبار<br>دینون                                                                                                    | Recturgiblys Asia<br>P <sup>2</sup>                        | میستم<br>بیستم<br>برو منابع از دانشگاههای دیگر<br>(1)<br>اداره رفاه کارکنان (2) | مدير م<br>ک صفحه اصلی سایت<br>شخصی<br>ک درخواستها                                              |
|                                                                                                    |                                                            |                                                                                 | ۲ کارتابل<br>₪ گزارشگیری                                                                       |
|                                                                                                    |                                                            |                                                                                 |                                                                                                |
|                                                                                                    |                                                            |                                                                                 | ,<br>,                                                                                         |
| رای ثبت درخواست خود کافیست بر                                                                                                    | <mark>ی زیارتی</mark> را انتخاب و پس از آن بر<br>یک نمایند | مرحله بعد، بخش <mark>سفرهای</mark><br>گندنه ثبت در <b>خما</b> ست کا             | <b>د</b> ر <b>د</b> ر                                                                          |
|                                                                                                    | یک تمایید.<br>بخشها م                                      |                                                                                 | روی                                                                                            |
|                                                                                                    | همه فرمها)                                                 | 1-                                                                              |                                                                                                |
| سفرهای زیارتی                                                                                                    | ضيافت رمضانيه                                              | دریافت ارزاق                                                                    |                                                                                                |
| وام های بانکی انتا                                                                                                    | کمک هزینه ها(ازدواج، مهدکودک،فوت و)                        | خدمات بيمه                                                                      |                                                                                                |
| مهمانسراهای دانشگاه                                                                                                    |                                                            |                                                                                 |                                                                                                |
|                                                                                                    | ثبت درخواست جدید 🖈 🔹                                       |                                                                                 |                                                                                                |
| [ثبت درخواست]                                                                                                    | <b>زمان فعال</b><br>۱۴-۶۳۸۲۴ تا ۱۴-۶۳۸۲                    | به عتبات عالیات                                                                 | <b>عنوان</b><br>⁄2 ثبت نام در قرعه کشی سفر                                                     |
|                                                                                                    |                                                            |                                                                                 |                                                                                                |
| یک نمایید.                                                                                                    | بر روی گزینه <b>ذخیره و ارسال</b> کل                       | تكميل اطلاعات درخواستی،                                                         | <b>۰</b> . پس از                                                                               |
| کشی سفر به عتبات عالیات                                                                                                    | ثبت نام در قرعه                                            |                                                                                 |                                                                                                |
|                                                                                                    |                                                            | مسئول درخواست (۱)<br>ذاته د                                                     |                                                                                                |
|                                                                                                    | ملينا<br>بختياري                                           | نې.<br>نام خانوادگی: *                                                          |                                                                                                |
|                                                                                                    | مدیریت امور اداری و پشتیبانی                               | واحد سازمانی 🕴                                                                  |                                                                                                |
|                                                                                                    | 7                                                          |                                                                                 |                                                                                                |
| ذخيره و ارسال   ≅                                                                                                    |                                                            |                                                                                 |                                                                                                |
|                                                                                                    |                                                            |                                                                                 |                                                                                                |
|                                                                                                    |                                                            |                                                                                 |                                                                                                |

| مشاهده پیغام زیر به منزله ثبت نام قطعی شما در سامانه سرو میباشد.                          | ٦. |
|-------------------------------------------------------------------------------------------|----|
| درخواست شما با موفقیت ثبت شد.<br>کد اختصاص یافته به درخواست عبارت است از: ۲۴۲-۱۴۰۴۰۰۱-۱۴۰ |    |
| هزينهها مشاهده جزييات درخواست                                                             |    |